# 초보자도 쓸 수 있는 Zoom 이용 가이드

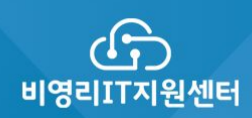

## Zoom (줌) 사용 매뉴얼

## 목차

- □ <u>Zoom (줌)</u> 안내
- □ <u>사전준비</u>
- 🗅 기기 준비
  - □ <u>zoom 회원 가입</u>
  - □ <u>zoom 설치</u>
  - □ zoom 회의 정보 (회의ID, 비밀번호, 초대링크 표시)
  - □ <u>zoom 환경 설정</u>
- □ <u>회의·강의 진행(메인화면 기능 소개)</u>
  - □ <u>오디오/마이크 설정</u>
  - □ <u>비디오 설정</u>
  - □ 참가자 관리
  - □ <u>화면 공유 관리</u>
  - □ <u>채팅창 관리</u>
  - □ <u>기록 관리</u>
- □ <u>회의·강의 종료</u>

#### ○ Zoom (줌) 안내

- □ 온라인으로 화상회의나 강의를 진행할 수 있는 소프트웨어
- □ 화상회의 개설자가 되기 위해서는 회원 가입
- □ 회의 참가자나 수강생은 로그인 없이 이름 등 간단한 정보를 입력 후 참여

○ 사전준비

#### 🛯 기기 준비

- 데스크 탑(USB 마이크 + 웹캠)
  - \* 듀얼 모니터 사용을 권장 함
- 마이크와 카메라가 있는 모바일 기기(노트북, 모바일 폰, 태블릿 PC)
- □ Zoom (줌) 회원 가입
  - ① <u>https://zoom.us</u> 접속
  - ② <u>무료로 가입하세요</u> 혹은 <u>업무용 이메일</u> 입력 후 무료 가입을 클릭

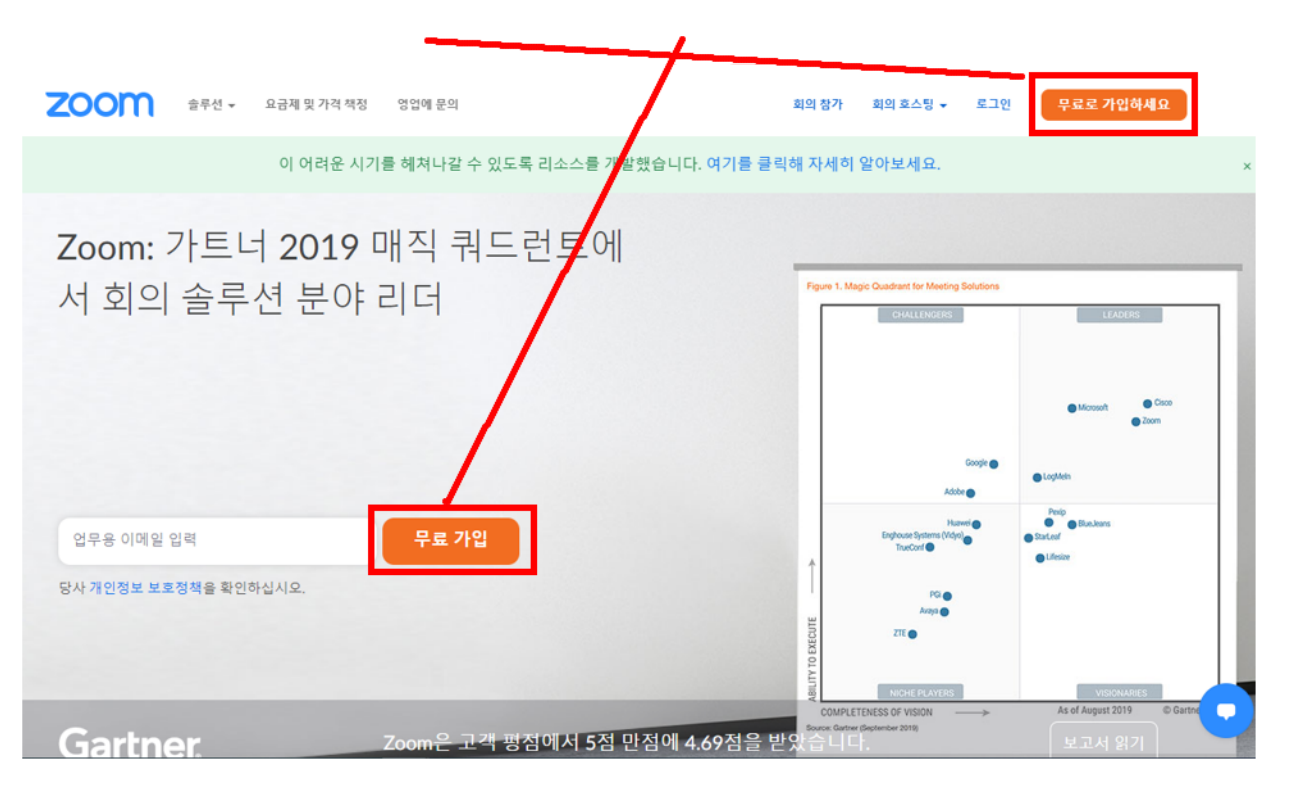

③ <u>인증을 위한 생년월일 입력</u>

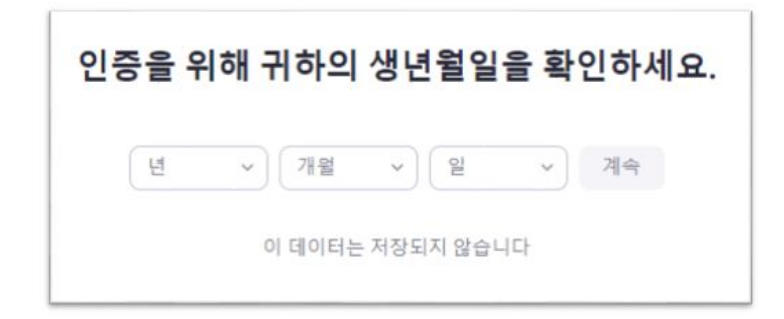

## ④ <u>업무용 이메일 주소로 가입하거나 SNS 계정으로 가입 가능</u>

| Coom is protected by reCAPTCHA and the Privacy Policy and Ter | tine of |
|---------------------------------------------------------------|---------|
| oom is protected by reCAPTCHA and the Privacy Policy and Ter  | (184-)  |
| oom is protected by reCAPTCHA and the Privacy Policy and Ter  |         |
| f Service apply.                                              | ms      |
| a mart state address to                                       | 6.17 S  |
| 가입                                                            |         |
|                                                               |         |
| 이미 계정이 있으십니까? 로그인하세요.                                         |         |
|                                                               |         |
| 또는                                                            |         |
|                                                               |         |
| Q SSO를 사용하여 로그의                                               |         |
| 1 3002 10 11 1 m 2                                            |         |
|                                                               |         |
| G Google로 로그인                                                 |         |
| G Google로 로그인                                                 |         |

⑤ Zoom 모바일 앱용 개인정보 수집.이용 동의를 클릭

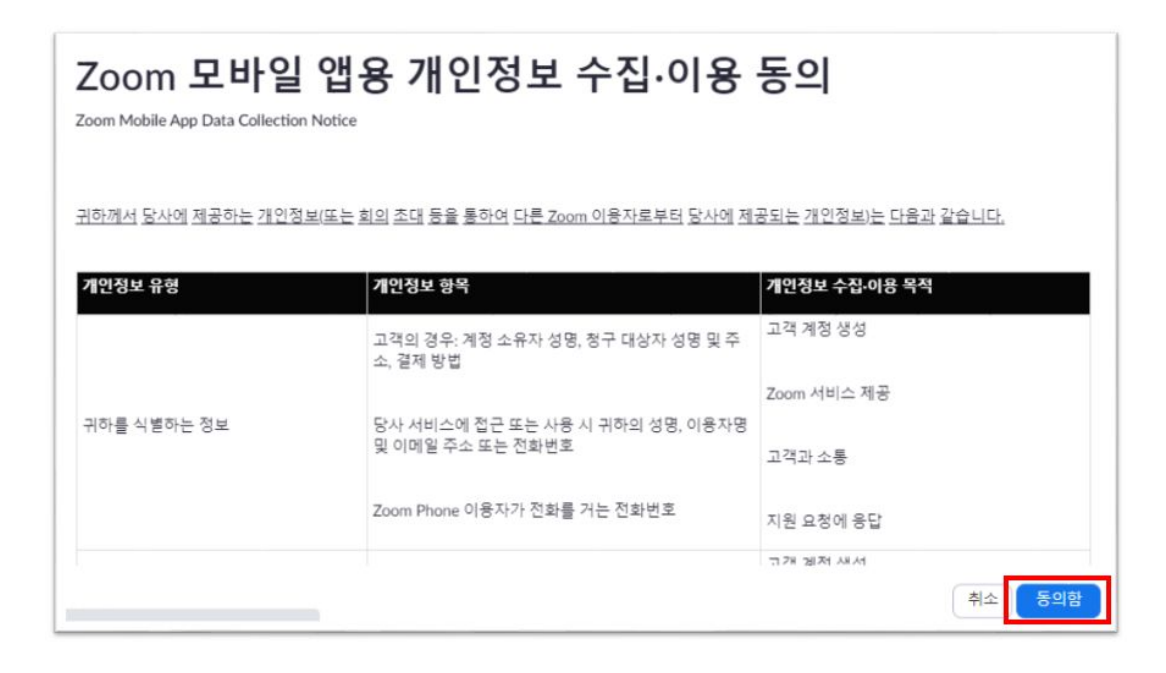

#### ⑥ Zoom 사용을 하기 위해서는 등록한 업무용 이메일의 확인 링크를 클릭

|         | dani@npoit.kr에 이메일을 보냈습니다.            |
|---------|---------------------------------------|
| Zoom 사용 | 응을 시작하려면 해당 이메일의 확인 링크를 클릭합니          |
|         | 다.                                    |
| 0       | 메일을 받지 못한 경우, <u>다른 이메일을 재전송</u> 하세요. |
|         | Resend another email                  |

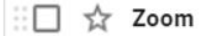

Zoom 계정 활성화하십시오. - 안녕하세... 💽

ê C

Î

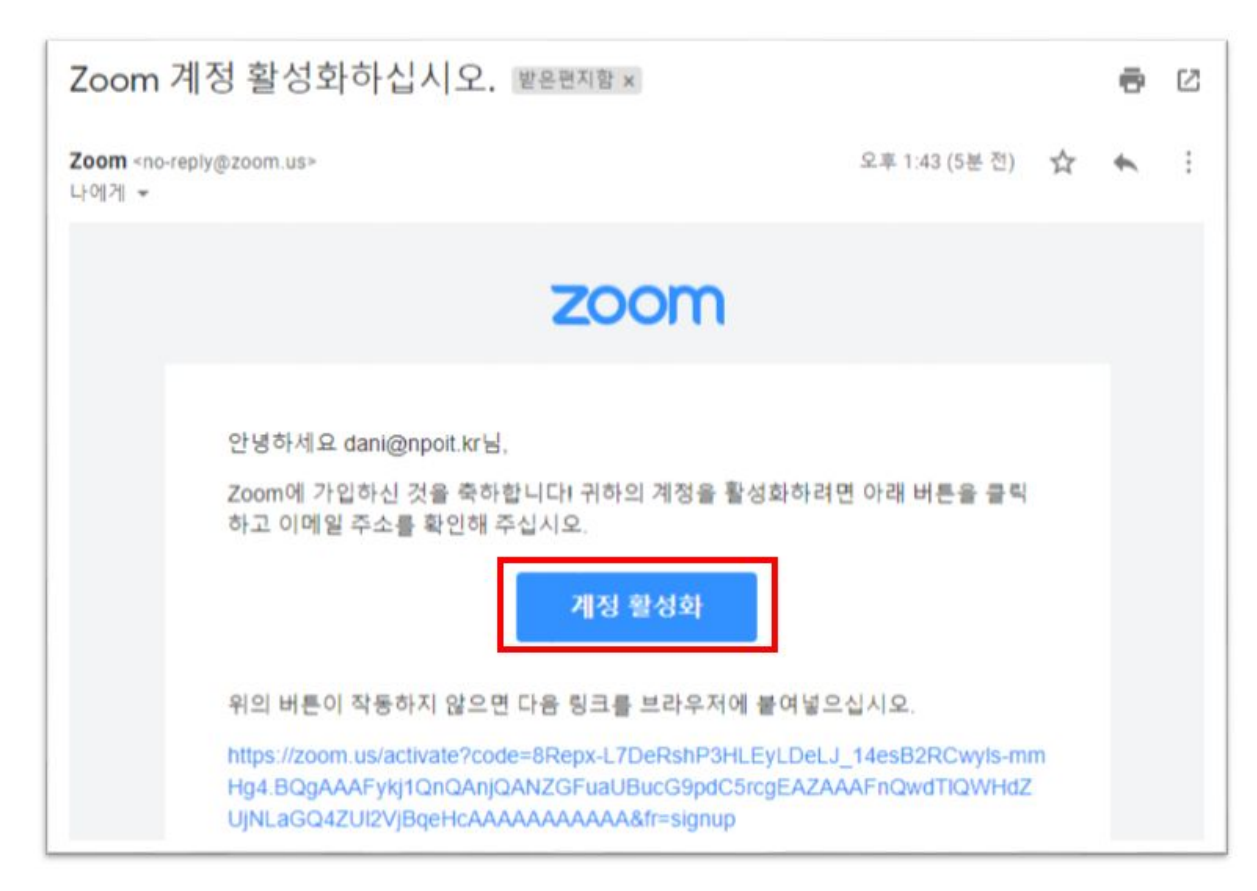

⑦ Zoom 계정 활성화를 하게 되면 아래와 같이 아니오를 선택하고 계속을 클릭

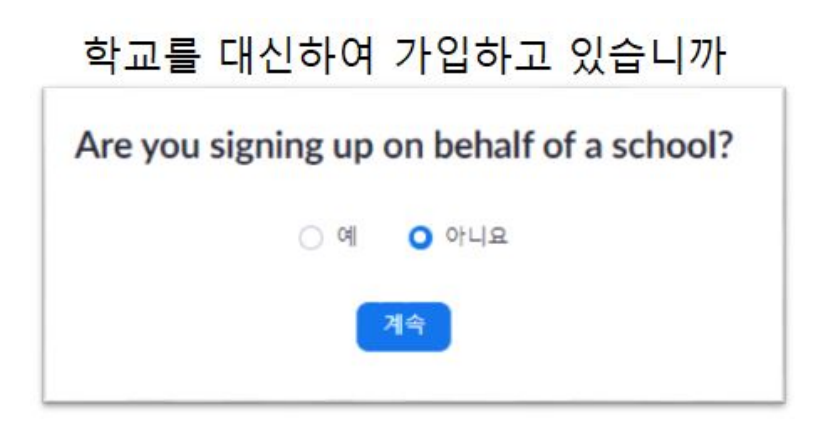

## ⑧ Zoom에 계정 생성이 성공되었고 이름, 성, 비밀번호를 입력하고 계속을 클릭

| <b>ZOOM</b> 술루선 · 요금제 및 가격 책정 영업에 문의 | 회의 참가 회의 효스팅 + 로그엔 무료로 가입하세요                                          |
|--------------------------------------|-----------------------------------------------------------------------|
| <image/>                             | oom에 오신 것을 환영합니다. 계속하려면 이름을<br>하고 방호를 상성하세요.<br>이름<br>비밀번호<br>비밀번호 확인 |

## ⑨ Zoom 을 지인에게 알리기 (건너 뛰기 해도 됩니다)

| <b>2000 </b> 효무선 · 요금제 및 가격 책정 영업에 문의 | 회의 예약 - 회의 활가 - 회의 포스팅 + - 🧕       |
|---------------------------------------|------------------------------------|
|                                       | 주변에도 Zoom을 알려주세요.                  |
|                                       | name@domain.com                    |
|                                       | name@domain.com                    |
|                                       | name@domain.com<br>다른 이메일 추가       |
|                                       | 토봇이 아닙니다. #CAPTCHA<br>개인정보 보호 - 약관 |
| 8 Color                               | 초대 이 단계 건너뛰기                       |

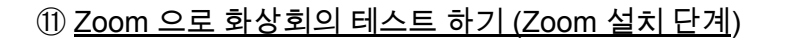

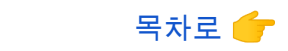

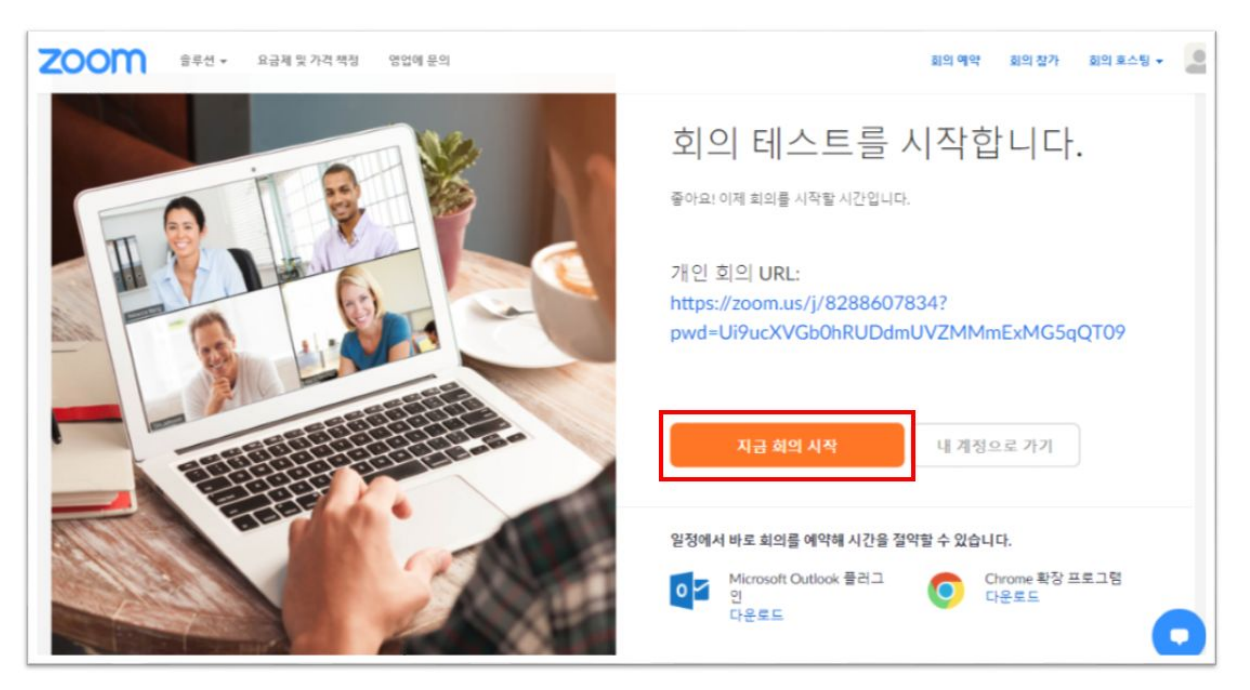

• 지금 회의 시작을 클릭하면 Zoom 설치 파일이 '다운로드'폴더에 다운로드 됨

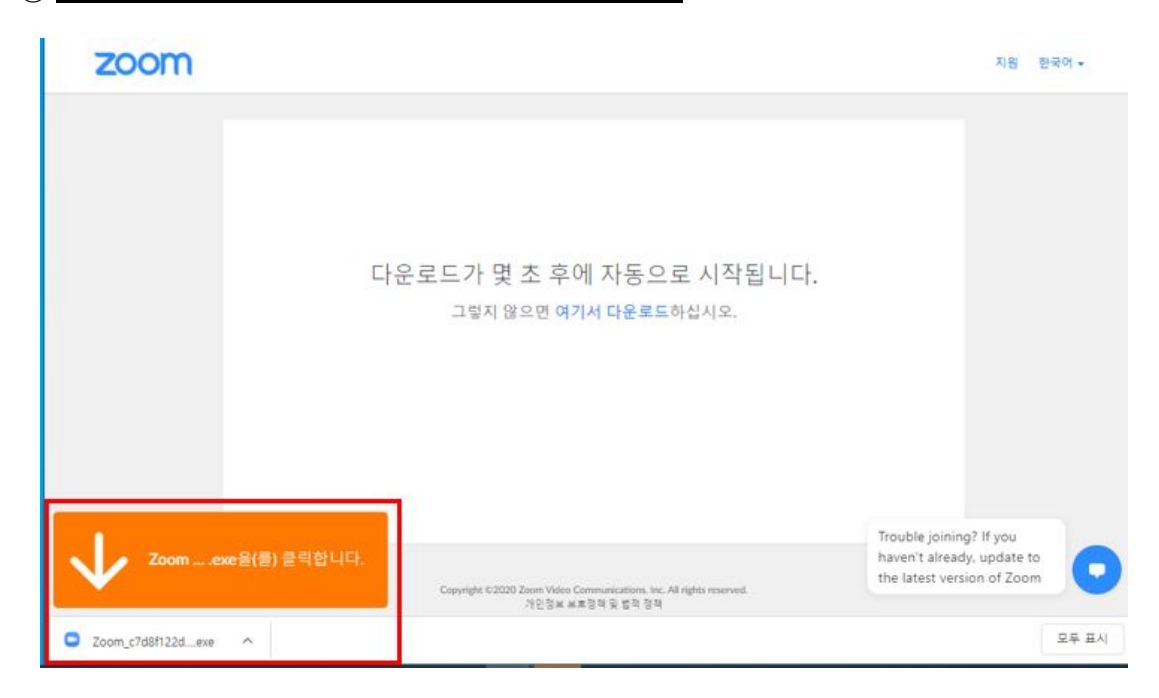

① Zoom 설치 파일을 '다운로드' 폴더에서 실행시킴

## 13 <u>Zoom 설치</u>

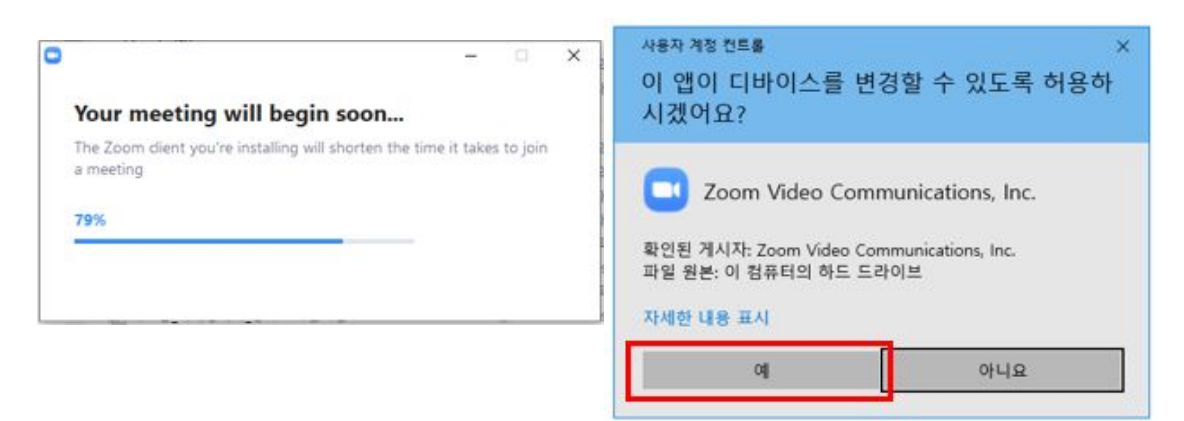

## (l) Zoom 설치 후 개설된 화상회의실

| ☑ Zoom 패의 참가자 ID: 204922 |                             |                                                            | - | ×.    |
|--------------------------|-----------------------------|------------------------------------------------------------|---|-------|
| 0 0                      |                             | 말라기:                                                       |   |       |
|                          |                             |                                                            |   |       |
|                          |                             |                                                            |   |       |
|                          | 회의 주제:                      | Daniel Go의 개인 회의실                                          |   |       |
|                          | 호스트;                        | Daniel Go                                                  |   |       |
|                          | 비밀번호;                       | 3cPXsq                                                     |   |       |
|                          | 숫자로 된 비밀번호:<br>(전화/회의실 시스템) | 241034                                                     |   |       |
|                          | 초대 링크:                      | https://zoom.us/j/8288607834?pwd=Ui9ucXVGb0hRUDdm<br>내민 해사 |   |       |
|                          | 참가자 ID:                     | 204922                                                     |   |       |
|                          |                             | ्रम्<br>इ.स. स्ट. भक्ष कर्ष                                |   |       |
| A 202 877 ॥ 10 2 시작      |                             | ♥ ▲★1 ♥ ▲ ⑥<br>보안 참기자 자칭 최면공유 기복                           |   | <br>E |

## ① Zoom 화상회의실에 오디오 참가시 '회의체 참여할 때 컴퓨터로 자동 오디오 참여' 를 체크해 준 후 컴퓨터 오디오로 참가를 클릭

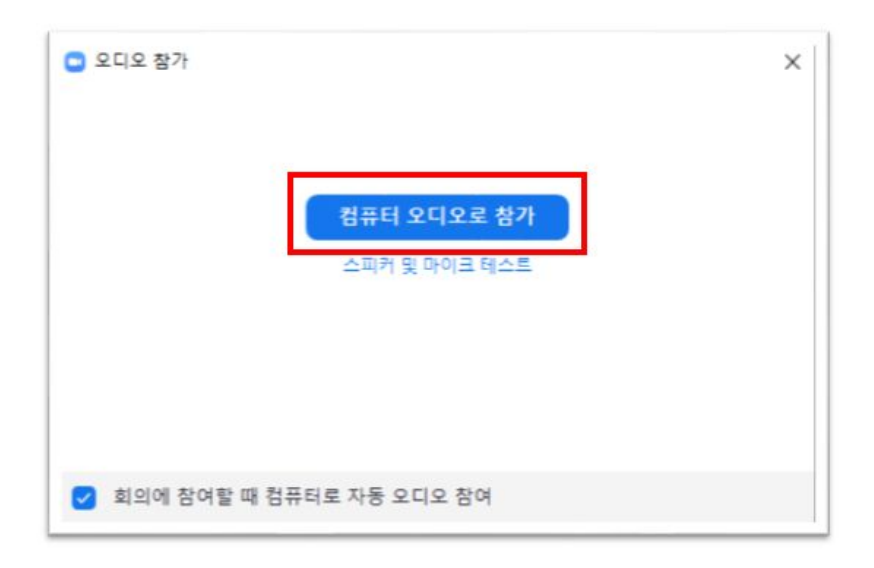

#### ❑ <u>Zoom (줌) 회의 정보</u>

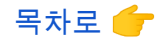

아래 화면의 <sup>6</sup>을 클릭하면 자신이 개설한 개인회의실의 정보가 화면에 나타남 (회의 ID, 비밀번호, 초대 링크를 복사하여 회의에 참가할 사람들에게 공유)

| Status etc.                           |                             |                                                             | $\overline{a}$ | u | ~  |
|---------------------------------------|-----------------------------|-------------------------------------------------------------|----------------|---|----|
| 90                                    |                             | 양하기: Daniel Go                                              |                |   |    |
|                                       |                             |                                                             |                |   |    |
|                                       |                             |                                                             |                |   |    |
|                                       | 회의 추제:                      | Daniel Go의 개인 회의실                                           |                |   |    |
|                                       | 直 <b>六</b> 形;               | Daniel Go                                                   |                |   |    |
|                                       | 비밀번호;                       | 3cPXsq                                                      |                |   |    |
|                                       | 숫자로 된 비밀번호;<br>(전苑/회의실 시스템) | 241034                                                      |                |   |    |
|                                       | 조대 링크;                      | https://zoom.us/j/8288607834?pwd=U9ucXVGb0hRUDdm_<br>ut_ #~ |                |   |    |
|                                       | 참가자 ID:                     | 204922                                                      |                |   |    |
|                                       | ्रदाड होने<br>बराड होने     | ·····································                       |                |   |    |
|                                       | 일용터 X시X 전철원                 |                                                             |                |   |    |
| 1 1 1 1 1 1 1 1 1 1 1 1 1 1 1 1 1 1 1 |                             | 19 1070 NS 119 EA 74                                        |                |   | £. |

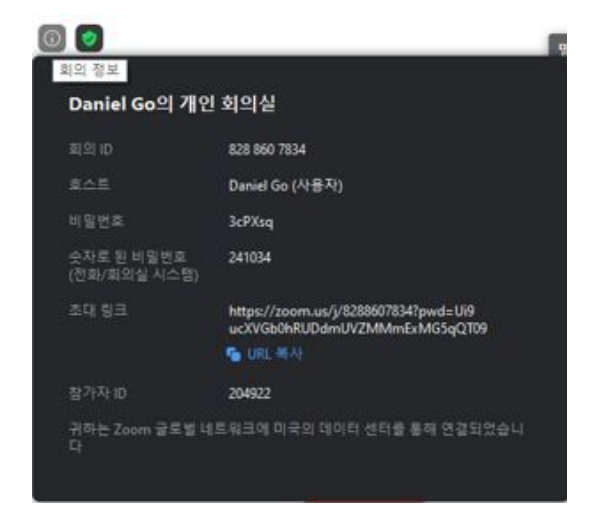

## ❑ <u>Zoom (줌) 환경 설정</u>

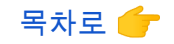

아래 화면의 <u>(일반 조항, 비디오, 오디오, 화면 공유, 가상 배경, 기록, 통계, 바로 가기 키, 접근성)</u>

| 2 4000 RI 20                          |                              |                                                               | ш | ~ |
|---------------------------------------|------------------------------|---------------------------------------------------------------|---|---|
|                                       |                              | 발하기: Daniel Go                                                |   |   |
|                                       |                              |                                                               |   |   |
|                                       |                              |                                                               |   |   |
|                                       | 회의 주제:                       | Daniel Go의 개인 화의실                                             |   |   |
|                                       | 夏六年;                         | Daniel Go                                                     |   |   |
|                                       | 비밀번호;                        | 3cPXsq                                                        |   |   |
|                                       | 숫자로 된 비밀번호:<br>(전화/회의실 시스템)  | 241034                                                        |   |   |
|                                       | 초대 링크:                       | https://zoom.us/j/8288607834*pwd=Ul9ucKVGb0hRUDdm_<br>uit_#vi |   |   |
|                                       | 참가자 ID:                      | 204922                                                        |   |   |
|                                       | 요디오 한가           함류타 오디오 연결함 | ре ан                                                         |   |   |
| · · · · · · · · · · · · · · · · · · · |                              | 👽 🏥 🐖 🖬 A 🛞<br>মজ হসম ধার হয় हस স.জ                          |   | £ |

| 🖸 설정 | 1       | ×                                        |
|------|---------|------------------------------------------|
| Θ    | 일반 조항   | ⑦ 90° 회전                                 |
|      | 비디오     |                                          |
| 0    | 오디오     |                                          |
| •    | 화면 공유   |                                          |
| 0    | 채팅      |                                          |
|      | 가상 배경   |                                          |
| 0    | 기록      |                                          |
| 8    | 프로필     |                                          |
| 0    | 통계 카미   | 라: LG HD WebCam ~                        |
|      | 바로 가기 키 | ○ 16:9 (와이드스크린) ○ 원래 비율                  |
| Ĵ    | 접근성     | IX: ☐ HD 활성화 ✓ 내 비디오 미러링                 |
|      |         | □ 내 모습 수정 필터                             |
|      | ć       | 의: 🗹 참가자 비디오에 참가자 이름 항상 표시               |
|      |         | 🔵 회의에 참가할 때 내 비디오를 끕니다.                  |
|      |         | 🗹 비디오 회의에 참가할 때 항상 비디오 미리보기 대화 상자를 표시합니다 |
|      |         |                                          |
|      |         | 고급                                       |
|      |         |                                          |

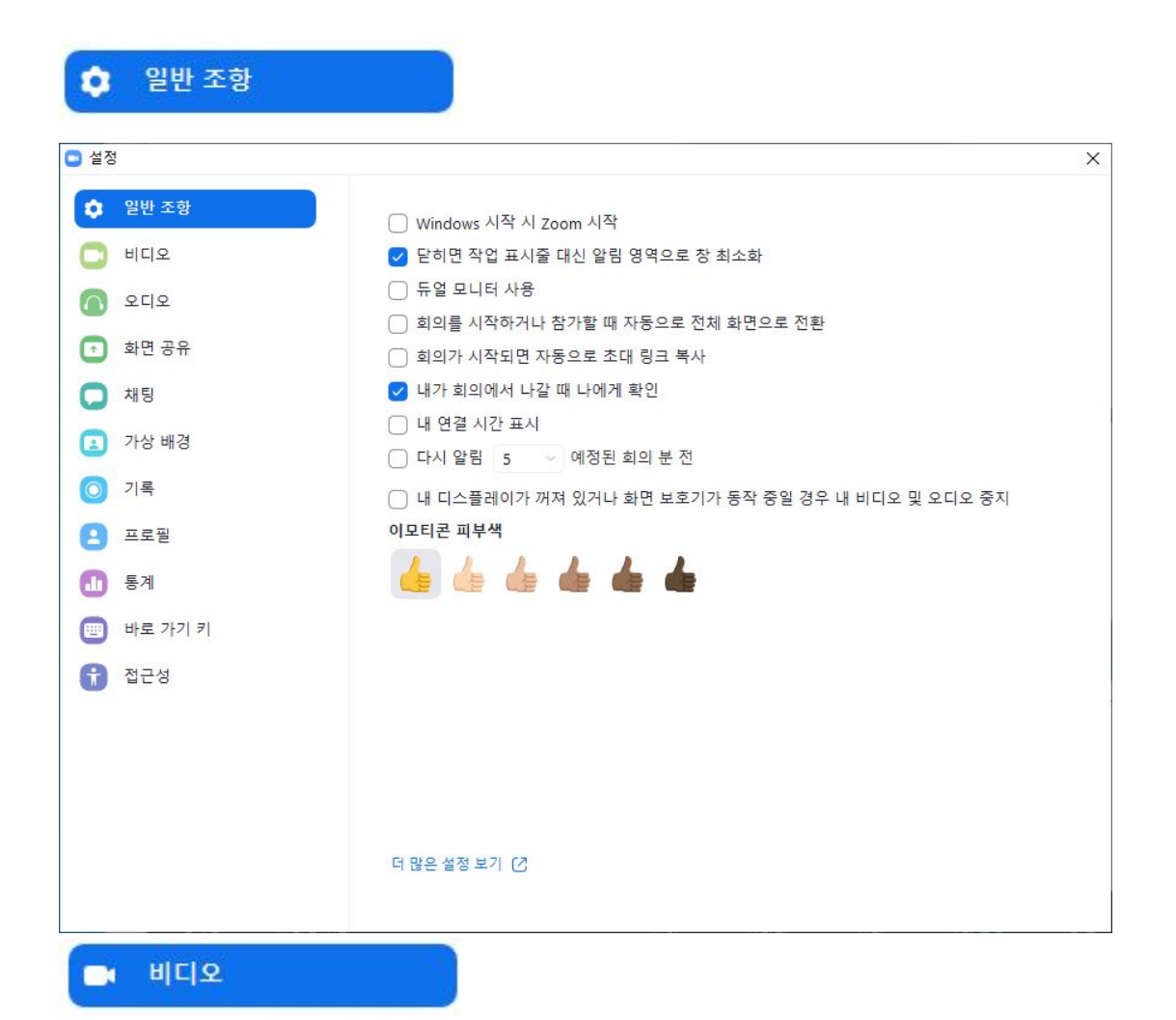

| 0                     | 오디오     |                                             |
|-----------------------|---------|---------------------------------------------|
| 🖸 설정                  |         | X                                           |
| Θ                     | 일반 조항   |                                             |
| 0                     | 비디오     | 스피커 (스피커 테스) 스피커(2- High Definition Audio > |
| $\left( \cap \right)$ | 오디오     | 출력 레벨:                                      |
| •                     | 화면 공유   | 볼륨: 《 《 //                                  |
| 0                     | 채팅      |                                             |
|                       | 가상 배경   | 마이크 테스 마이크(2- High Definition Audio ~       |
| 0                     | 기록      | 입력 레벨:                                      |
| 8                     | 프로필     | 볼륨: 《 《)                                    |
| 0                     | 통계      | ✔ 볼륨 자동 조정                                  |
|                       | 바로 가기 키 | ○ 벨소리를 동시에 재생하려면 별도의 오디오 장치를 사용하십시오         |
| Ĵ                     | 접근성     | ✔ 회의에 참여할 때 컴퓨터로 자동 오디오 참여                  |
|                       |         | ○ 회의에 참가할 때 내 마이크 음소거                       |
|                       |         | ✓ SPACE 키를 길게 눌러 내 음소거를 일시적으로 해제합니다         |
|                       |         | ☑ 헤드셋에 있는 동기화 버튼                            |
|                       |         |                                             |
|                       |         | 고급                                          |

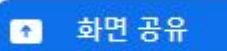

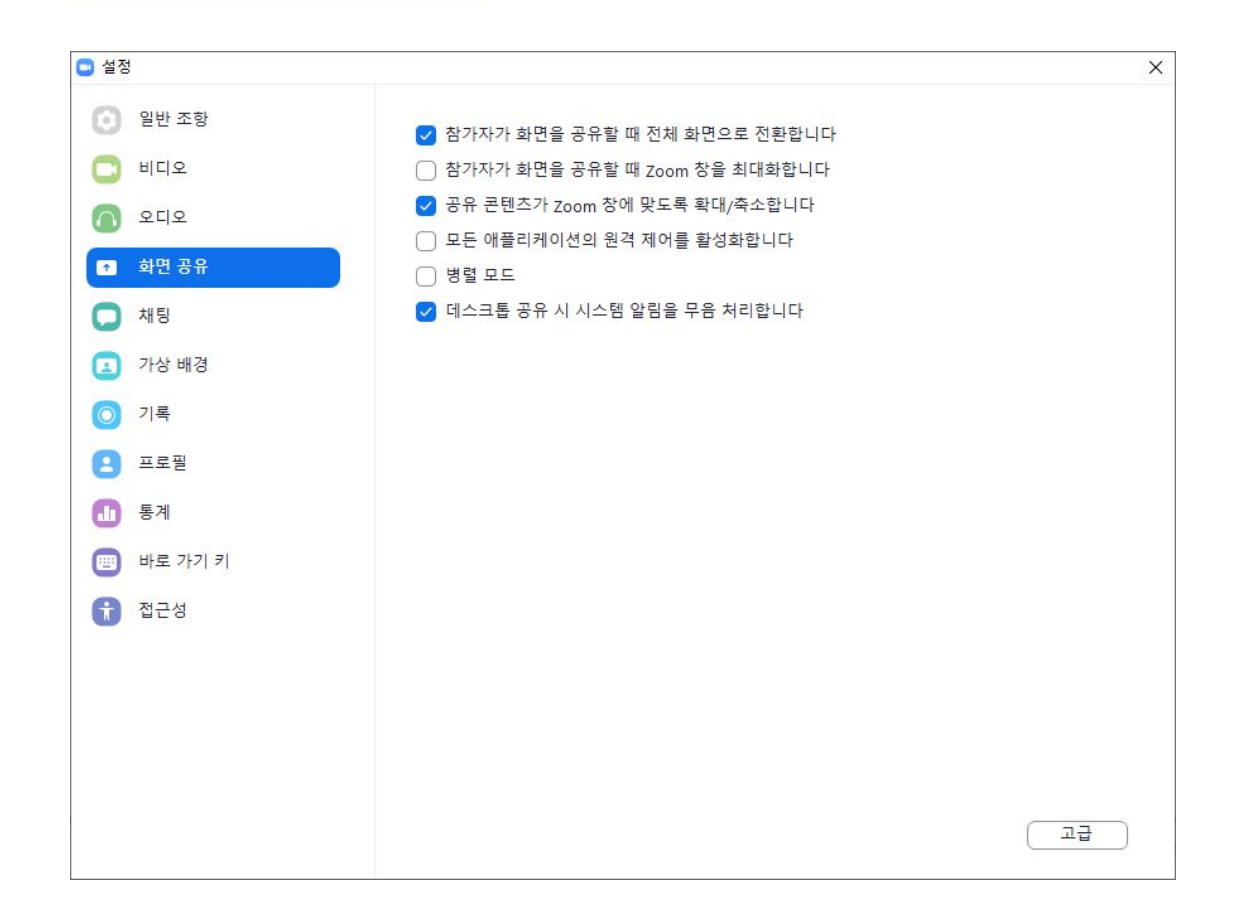

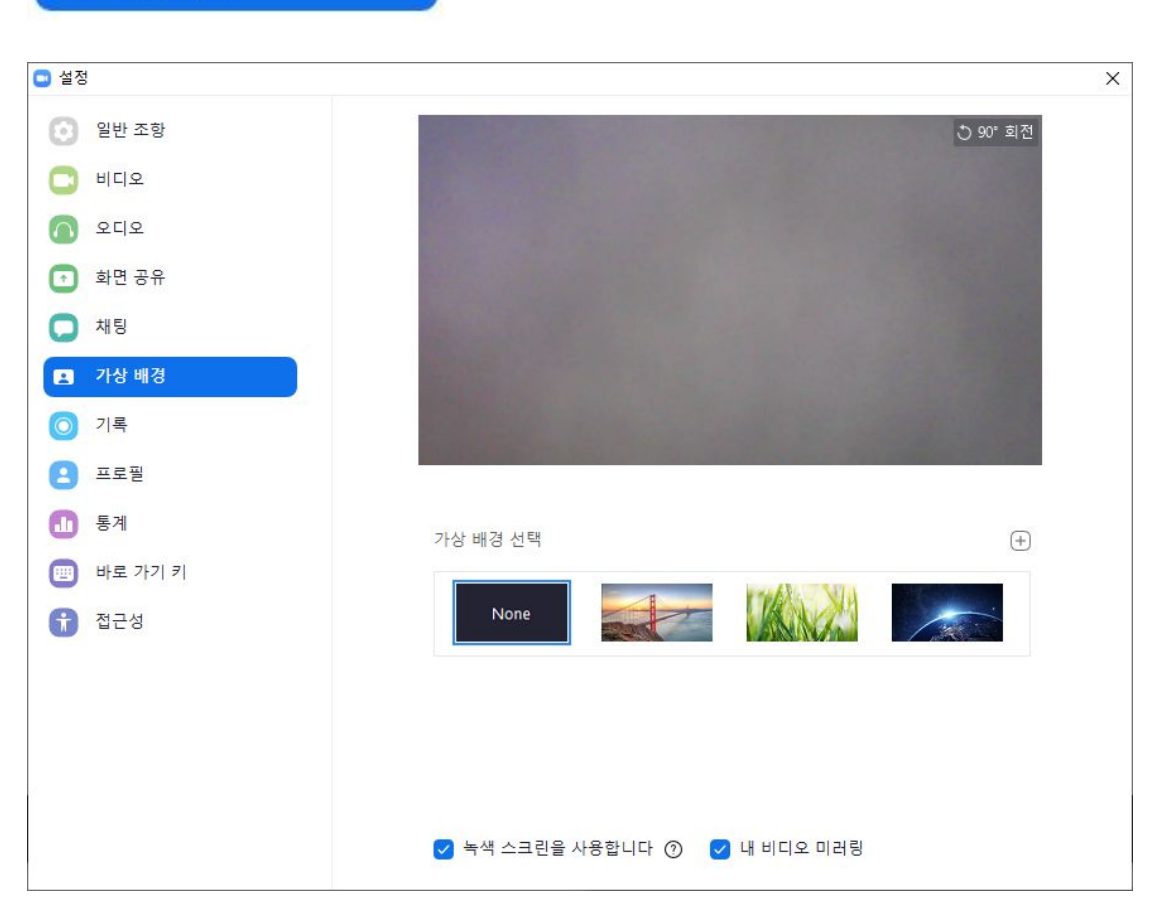

## 💶 가상 배경

| 설정        |                                          |  |
|-----------|------------------------------------------|--|
| 일반 조항     | 채팅 설정                                    |  |
| ] 비디오     | ○ "코드 조각" 버튼 표시                          |  |
|           | ☑ 링크 미리보기 포함                             |  |
|           | ✓ 15 ✓ 분동안 비활성 상태이면 내 상태를 "자리 비움"(으)로 변경 |  |
| 화면 공유     | 왼쪽 슬라이드바 테마 🔹 어두운 🔿 밝은                   |  |
| 🗭 채팅      | 차단된 사용자 (차단된 사용자 관리)                     |  |
| 가상 배경     | 읽지 않은 메시지                                |  |
| 이 기록      | ○ 모든 읽지 않은 메시지를 위에 표시                    |  |
| 프로필       | ○ 채널에 대해 읽지 않은 메시지 배지 ( 1) 표시            |  |
|           | ○ 새 회신이 포함된 메시지를 채팅 하단으로 이동              |  |
| 10 동계     | 채널에서 읽지 않은 메시지를 볼 때:                     |  |
| 🔟 바로 가기 키 | ○ 읽지 않은 첫 메시지부터 시작                       |  |
| 1 접근성     | ○ 마지막 메시지부터 시작                           |  |
|           | 푸시 알림                                    |  |
|           | ○ 모든 메시지                                 |  |
|           | ○ 비공개 메시지 및 멘션만                          |  |
|           | ○ 없음                                     |  |
|           | 다음에 대해 예외 (채널)                           |  |
|           |                                          |  |
|           | 다음에 대하 안릭 스시                             |  |

🗭 채팅

| 3       |                                                                                   |    |
|---------|-----------------------------------------------------------------------------------|----|
| 일반 조항   | 로컬 기록 위치: C:\Users\npoit\Documents\Zoor 열기 변경                                     |    |
| 비디오     | 238GB 남았습니다.                                                                      |    |
| 오디오     | ○ 회의가 끝날 때 기록 파일을 저장할 위치 선택                                                       |    |
| 화면 공유   | <ul> <li>말하는 각 참가자에 대해 별도의 오디오 파일을 기록합니다</li> <li>타사 비디오 편집기에 대해 최적화 ⑦</li> </ul> | ł. |
| 채팅      | ○ 기록에 타임스탬프 추가 ⑦                                                                  |    |
| 가상 배경   | ♥ 화면 공유 중 비디오 기록                                                                  |    |
| 기록      | 이 임시 기록 파일 유지 (2)                                                                 |    |
| 프로필     |                                                                                   |    |
| 통계      |                                                                                   |    |
| 바로 가기 키 |                                                                                   |    |
| 접근성     |                                                                                   |    |
|         |                                                                                   |    |
|         |                                                                                   |    |
|         |                                                                                   |    |
|         |                                                                                   |    |

| <ul> <li>설정</li> </ul>                                                                                                    | ×                                       |
|----------------------------------------------------------------------------------------------------|-----------------------------------------|
| <ul> <li>● 말반 조항</li> <li>○ 일반 조항</li> <li>○ 비디오</li> <li>○ 오디오</li> <li>● 화면 공유</li> <li>○ 채팅</li> <li>○ 가상 배경</li> <li>○ 기록</li> <li>● 토백</li> </ul> | DG<br>Daniel Go .<br>dan***@npoit.kr >* |
| <ul> <li>▲ 한로 가기 키</li> <li>☆ 접근성</li> </ul>                                                                                                    | 프로로 업그레이드<br>고급 기능 보기                   |

| 전체<br>CPU 2.6GHz =<br>Zoom<br>전체<br>대역폭 | 오디오<br>코어: 2<br>8%<br>15%           | 비디오<br>메모<br>Zoom<br>전체                                                              | 화면 공유<br>리 3.88 GB<br>105 MB<br>2.95 GB (중간)                                                                  |
|-----------------------------------------|-------------------------------------|--------------------------------------------------------------------------------------|----------------------------------------------------------------------------------------------------|
| CPU 2.6GHz :<br>Zoom<br>전체<br>대역폭       | 코어: 2<br>8%<br>15%                  | 메모<br>Zoom<br>전체                                                                     | 리 3.88 GB<br>105 MB<br>2.95 GB (중간)                                                                           |
| CPU 2.6GHz :<br>Zoom<br>전체<br>대역폭       | 코어: 2<br>8%<br>15%                  | 메모<br>Zoom<br>전체                                                                     | 리 3.88 GB<br>105 MB<br>2.95 GB (중간)                                                                           |
| Zoom<br>전체<br>대역폭                       | 8%<br>15%                           | Zoom<br>전체                                                                           | 105 MB<br>2.95 GB (중간)                                                                                        |
| 전체                                      | 15%                                 | 전체                                                                                   | 2.95 GB (중간)                                                                                                  |
| 대역폭                                     | 0 kb/c (전                           |                                                                                      |                                                                                                    |
| 대역폭                                     | 0 kb /a (저녁                         |                                                                                      |                                                                                                    |
| 대역폭                                     | 0 나 / ~ (저 소                        |                                                                                      |                                                                                                    |
|                                         | U KD/S ( 2 C                        | 충) 0 kb/s (수신                                                                        | )                                                                                                    |
| 네트워크 유형                                 | WiFi                                |                                                                                      |                                                                                                    |
| 프록시                                     | 5                                   |                                                                                      |                                                                                                    |
| 연결 유형                                   | 클라우드                                |                                                                                      |                                                                                                    |
| 데이터 센터                                  | 귀하는 Zoo<br>터 센터를 통                  | m 글로벌 네트워<br>통해 연결되었습니                                                               | l크에 미국 (SC)의 데이<br>니다                                                                                         |
| 암호화                                     | AES-256-G0                          | CM                                                                                   |                                                                                                    |
| 버전                                      | 5.0.5 (2621                         | 3.0602)                                                                              |                                                                                                    |
|                                         |                                     |                                                                                      |                                                                                                    |
|                                         | 프록시<br>연결 유형<br>데이터 센터<br>암호화<br>버전 | 프록시 -<br>연결 유형 클라우드<br>데이터 센터 귀하는 Zoo<br>터 센터를 통<br>암호화 AES-256-G4<br>버전 5.0.5 (2621 | 프록시 -<br>연결 유형 클라우드<br>데이터 센터 귀하는 Zoom 글로벌 네트우<br>터 센터를 통해 연결되었습니<br>암호화 AES-256-GCM<br>버전 5.0.5 (26213.0602) |

📺 바로 가기 키

| 📑 설정                                 | Ū.       |                                                                 |                | >        |
|--------------------------------------|----------|-----------------------------------------------------------------|----------------|----------|
| 일반 :                                 | 조항       | ма                                                              |                | 전역 바로 가기 |
| 🖸 비디로                                | 2        | 220                                                             | 바도 가기          | শন্ত 🔮   |
| 🚺 হাহ                                | 2        | Zoom 팝업 창 간 이동                                                  | F6             |          |
| <ul> <li>화면 :</li> <li>차팅</li> </ul> | 공유       | 포커스를 Zoom 회의 컨트롤로 변경(화면<br>을 공유할 경우 위쪽, 화면을 공유하지 않<br>을 경우 아래쪽) | Ctrl+Alt+Shift |          |
| · 가상 t                               | 배경       | 갤러리 보기에서 비디오 참가자의 이전 페<br>이지 보기                                 | Page Up        | 0        |
| 이 기록                                 |          | 갤러리 보기에서 비디오 참가자의 다음 페<br>이지 보기                                 | Page Down      |          |
| 😑 프로필                                | <u> </u> | 히이 커트로 하산 고 내                                                   | A 14           |          |
| 통계                                   |          | 외의 인구들 영영 표시                                                    | Alt            |          |
| 💼 바로 3                               | 가기 키     | 스피커 보기로 전환                                                      | Alt+F1         |          |
| 💼 접근성                                | 3        | 갤러리 보기로 전환                                                      | Alt+F2         |          |
|                                      |          | 현재 창 닫기                                                         | Alt+F4         |          |
|                                      |          | 비디오 시작/중지                                                       | Alt+V          | 0        |
|                                      |          |                                                                 |                | 기본값으로 복원 |
|                                      |          |                                                                 |                |          |

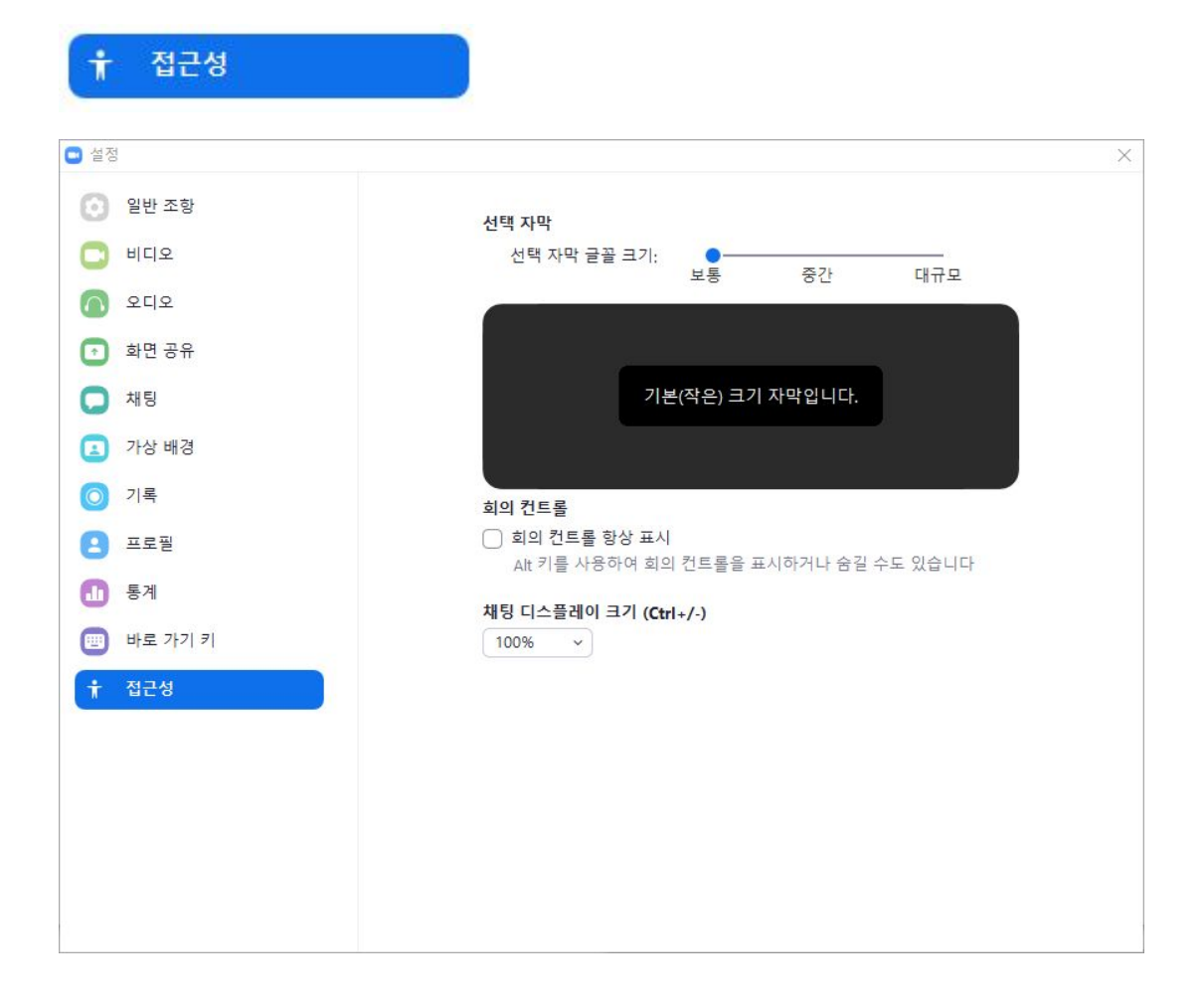

○ 회의 · 강의 진행(메인화면 기능 소개)

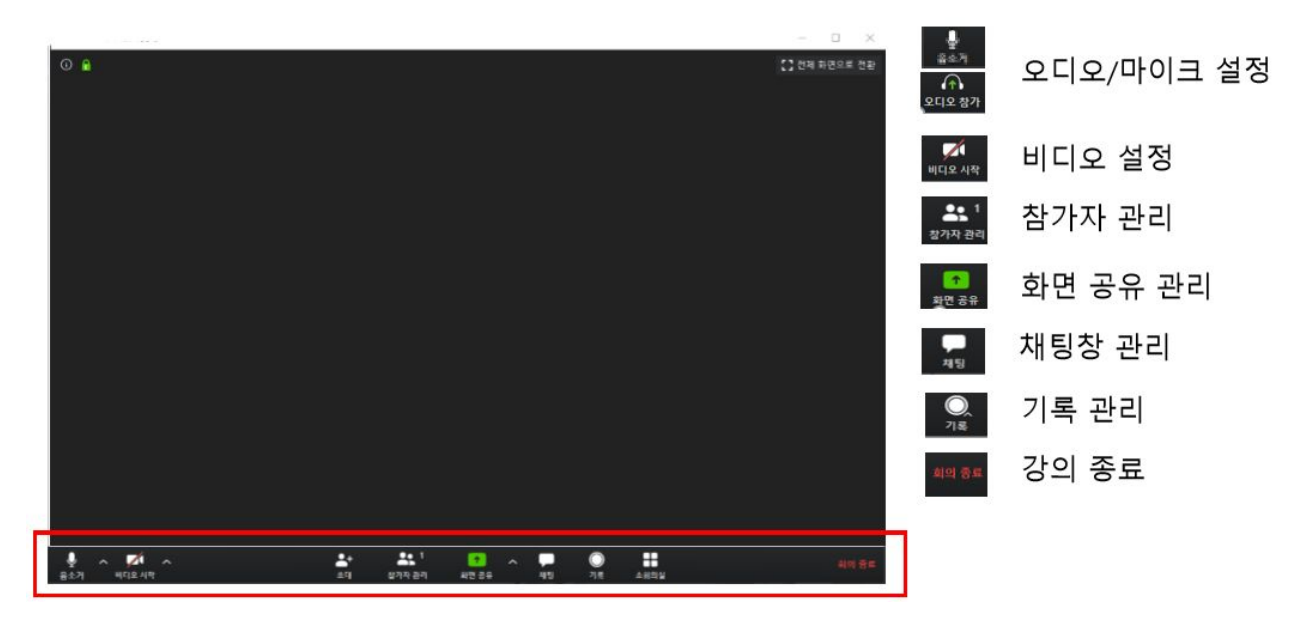

## □ 오디오/마이크 설정

| 오디오 희의 옵션 중 하나 선택                 | ×                                      |                              |          |
|-----------------------------------|----------------------------------------|------------------------------|----------|
| 전와 통와                             | 컴퓨터 오디오                                |                              |          |
| 컴퓨터 오<br>스피카 및                    | 디오로 청가<br>마이크 텍스트                      | 🗼 오디오/마이크 테스트                | <u>.</u> |
| 🗋 회의에 참여할 때 컴퓨터로 자동 오디            | 1오 참여                                  | - 강의 창 실행 후 오디오 테스트<br>자동 열림 | 창        |
| 스피커테스트 중_ 0<br>벤스리가 듣리니까?         | 마이크레스트 중<br>말하고 일시 중지합니다. 재생되는 소리가 들립니 | •<br>- 스피커 및 마이크 테스트 클릭      |          |
| 0 042                             | ୩୪?<br>ଜା ଜାଧନ                         | - 소리가 들린다면 "예" 선택            |          |
| 노피커 1: 스피커 / 헤드폰(Realtek Audio) × | 마이크 1: 데이크(Realitek Audio) ~           |                              |          |
|                                   | 인경 귀방 💼                                |                              |          |

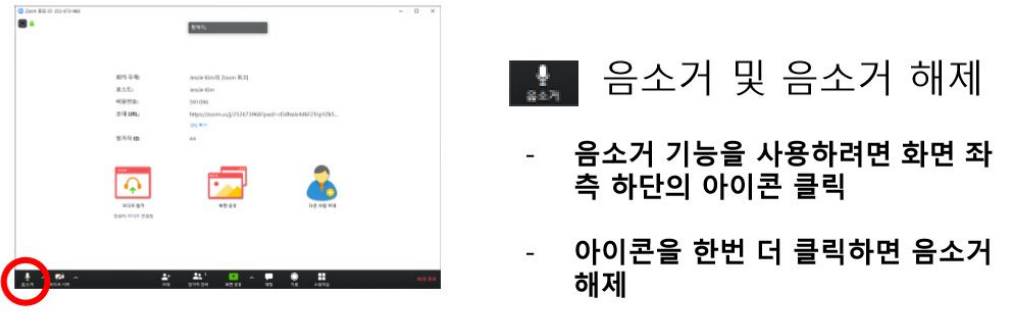

<u>목차로 👉</u>

#### □ 비디오 설정

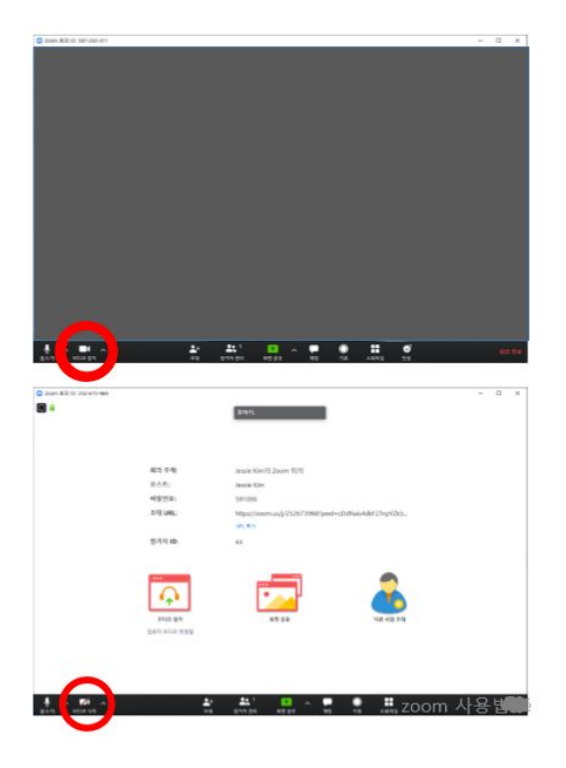

목차로 👉

🔝 비디오 시작 / 끄기 화면

- 비디오 시작 이이콘 클릭하면 좌측 상단 그림처럼 교수자가 보임
- 비디오 끄기 아이콘 클릭하면 좌측 하단 그림처럼 교수자가 보이지 않음

27

□ 참가자 관리

|        |                             |                                  | - | č. |
|--------|-----------------------------|----------------------------------|---|----|
| 0      |                             | 247.                             |   |    |
|        |                             |                                  |   |    |
|        |                             |                                  |   |    |
|        | 회의 주제:                      | Daniel Go의 개인 회의실                |   |    |
|        | 夏六年;                        | Daniel Go                        |   |    |
|        | 비행번호:                       | 367                              |   |    |
|        | 숫자로 된 비밀변로:<br>(전화/회의실 시스템) | 241034                           |   |    |
|        | 조대 월크:                      | https://zoom.us/ly/<br>ust: Witi |   |    |
|        | 复万马 (D:                     | 204922                           |   |    |
|        | RGR 24                      |                                  |   |    |
|        |                             | <u> </u>                         |   |    |
| A 20 - |                             |                                  |   | 5  |

🏥 참가자 음소거

 수강생 모두에 대해서 음소거 하려면 메인화면 하단의 참가자 관리 아이콘 클릭

메인화면 우측의 참가자 목록 화면 하
 단의 모두 음소거 클릭

□ 화면 공유 관리

목차로 👉

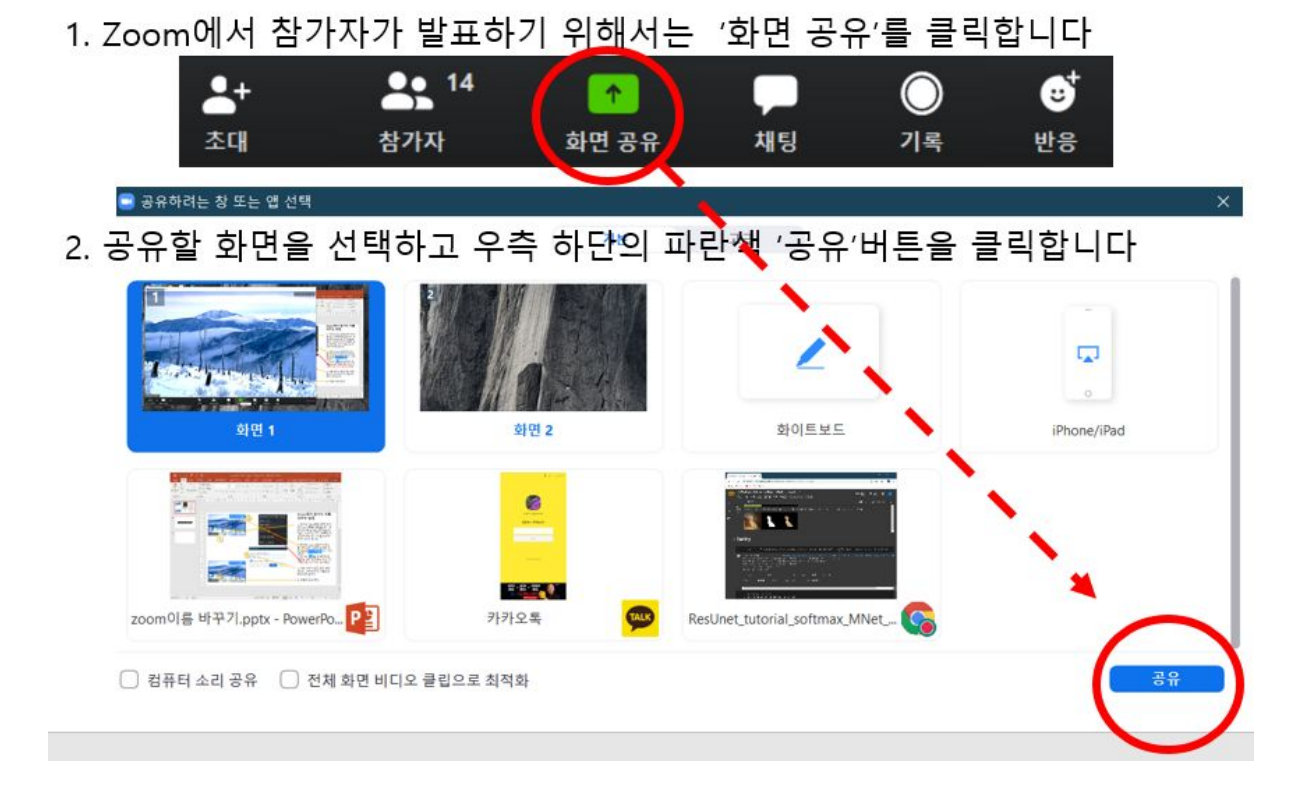

3. 발표자 상단에 아래와 같은 초록색 <u>팝업창</u> 보이고 발표가 끝나면 빨간색 '공유중지 ' 버튼을 클릭합니다 ID: 875-8842-4171

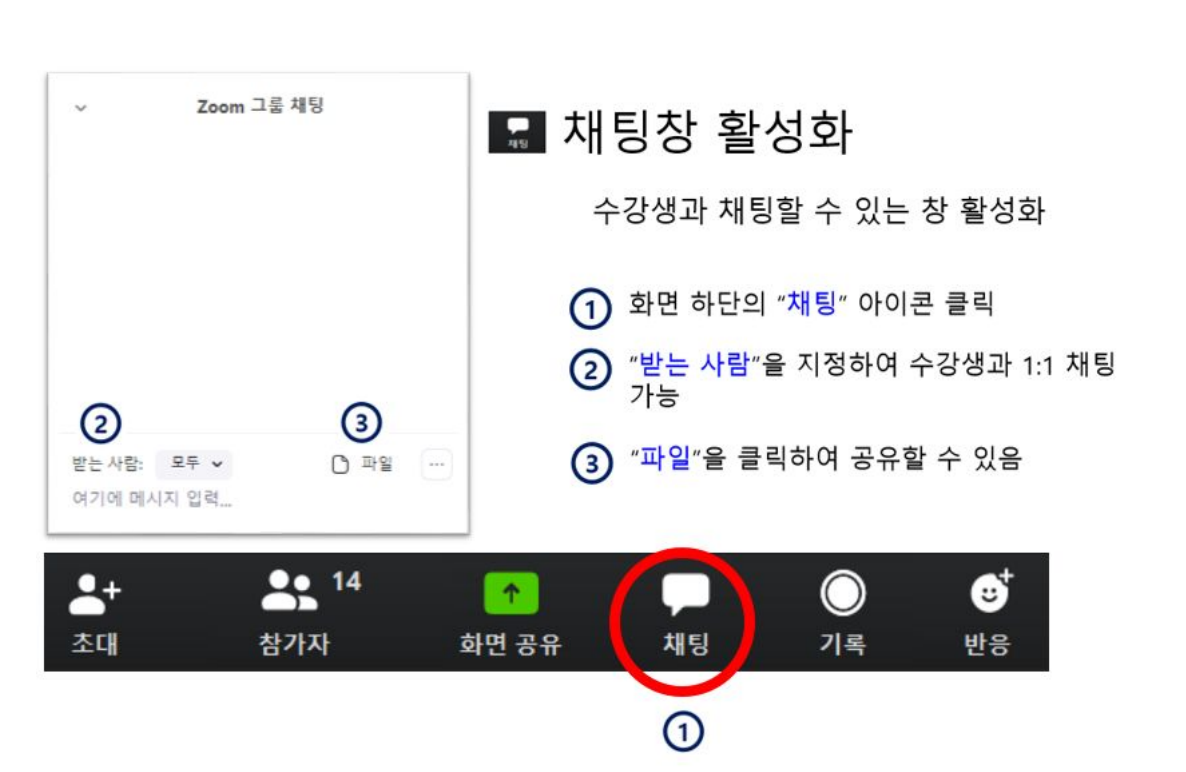

□ 기록 관리

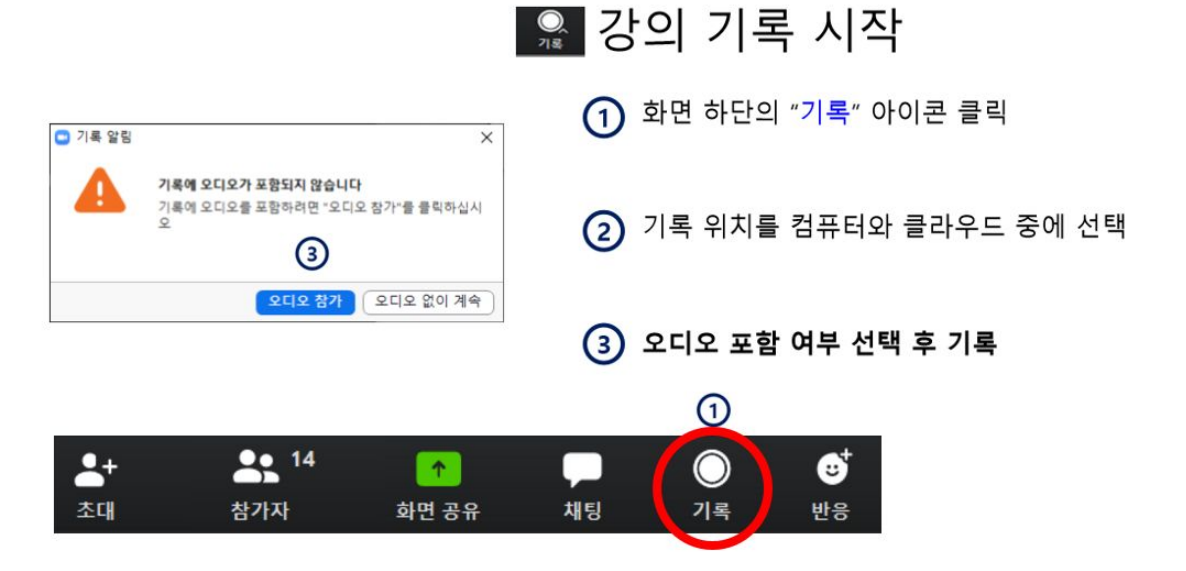

목차로 👉

목차로 👉

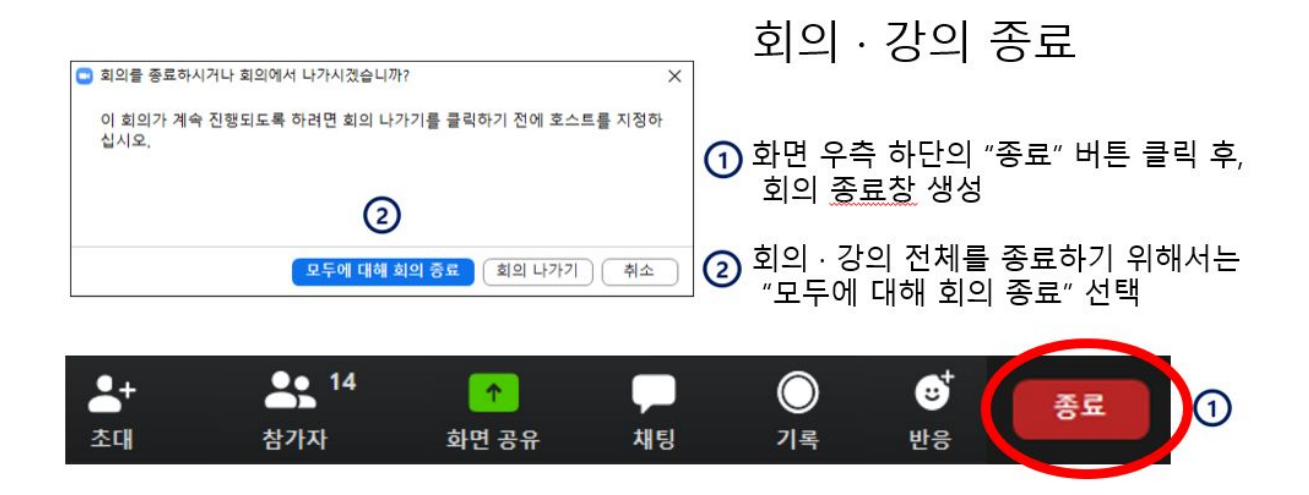

○ Zoom (줌) 공식 홈페이지 (<u>http://support.zoom.us</u>)